#### **NETGEAR**<sup>®</sup>

#### Facebook Wi-Fi 設定方法

Facebook WiFiは、Facebook でお店にチェックインするだけで、ユーザーが無料でインターネットに接続できるサービスです。

ルーターで Facebook WiFi を設定するには、ゲストネットワークの設定を有効にする必要があります。

#### <u>Facebook Wi-Fi を設定する</u>

- 1. ネットワークに接続しているコンピューターからウェブブラウザーを起動します。
- 2. アドレス欄に <u>www.routerlogin.net</u> または <u>www.routerlogin.com</u>と入力します。
- ルーターのユーザー名とパスワードを入力します。
   デフォルトのユーザー名は admin、パスワードは password です。ユーザー名とパスワードは大文字と小文字を区別します。ルーターのウェブベース管理画面が表示されます。
- 4. ゲストネットワークを設定します。

① **[基本]** > **[ゲストネットワーク]** を選択します。「ゲストネットワークを有効にする」チェックボックスにチェックを 入れます。

② ゲストワイヤレスネットワークの名前を設定します。 ゲストワイヤレスネットワーク名は大文字と小文字を区別し、最大 32 文字です。

③ セキュリティオプションを選択します。

④ [適用] をクリックします。

ゲストネットワークの設定について詳しくは、お使いのルーターのユーザーマニュアルをご覧ください。

5. [高度]>[高度な設定]>[Facebook Wi-Fi]を選択します。 Facebook Wi-Fi 画面が表示されます。

## **NETGEAR**<sup>°</sup>

| 基本                | 高度                                                                                                    | 日本語                                                              |
|-------------------|----------------------------------------------------------------------------------------------------|------------------------------------------------------------------|
| 渡な機能のホーム          | Facebook Wi-Fi                                                                                                    |                                                                  |
| ミットアップウィザード       | ▲用 ▶ 】                                                                                                    | ×キャンセル                                                           |
| /PS ウィザード         |                                                                                                    |                                                                  |
| 設定                | Facebook Wi-Fi is an application for small businesses. The application<br>and like your Facebook Page before using the web for free | turns the router into a Wi-Fi hotspot, allow patrons to check in |
| USBストレージ          | ,                                                                                                    |                                                                  |
| セキュリティ            | Please visit and read the setup procedure<br>http://www.netgear.com/facebookwifi/                                                   |                                                                  |
| 管理者               |                                                                                                    |                                                                  |
| 高度な設定             | ✓ Enable Facebook Wi-Fi                                                                                                    |                                                                  |
|                   | This only applies to the Wi-Fi guest network, so the Wi-Fi guest networ                                                             | rk needs to be enabled on the router for this to work            |
| ワイヤレス設定           | Click Configure to associate this device with a Facebook page.                                                                      |                                                                  |
| <u>UTPULAP</u>    | Configure                                                                                                    |                                                                  |
| <u>9170202-9-</u> |                                                                                                    |                                                                  |
| ホート転达/ホートトリカ      |                                                                                                    |                                                                  |
| <u>217:020NS</u>  |                                                                                                    |                                                                  |
|                   |                                                                                                    |                                                                  |
| リモート管理            |                                                                                                    |                                                                  |
| UPnP              |                                                                                                    |                                                                  |
| IPv6              |                                                                                                    |                                                                  |
| トラフィックメーター        |                                                                                                    |                                                                  |
| USB 設定            |                                                                                                    |                                                                  |

- 6. [Enable Facebook Wi-Fi (Facebook Wi-Fi を有効にする)] チェックボックスにチェックを入れます。
- 7. [適用] ボタンをクリックします。
- [Configure(設定)] ボタンをクリックします。
   Facebook ログイン画面が表示されます。

| facebook | アカウント登録 |
|----------|---------|
|----------|---------|

| 'ou must log in to continue. |                                                                         |
|------------------------------|-------------------------------------------------------------------------|
| メールまたに<br>号:<br>パスワード:       | は電話暦<br>□ ログインしたままにする<br><b>ログイン</b> またはFacebook(こ登録<br>パスワードを売れた場合はごちら |

日本語 English (US) Español Português (Brasil) Français (France) Deutsch Italiano العربية 辰石 中文(简体) ....

9. ローカルビジネスページの管理者の Facebook アカウントにログインします。 Facebook Wi-Fi 設定画面が表示されます。

## **NETGEAR**<sup>°</sup>

| Facebook Wi-Fi設定<br>R6300v2                                                                                      |
|----------------------------------------------------------------------------------------------------|
| Facebookページ                                                                                                    |
| Facebook Wi-Fiを利用するには、有効な場所が登録されたローカルビジネスページの管理者である必要があります。                                                      |
| ページを選択 マ                                                                                                    |
| バイパスモード                                                                                                    |
| カスタマーは常にチェックインをスキップすることを選択することができます。チェックインをスキッ<br>プできるリンクをクリック、または提供されたWi-Fiコードを入力することでチェックインをスキップす<br>ることができます。 |
| <ul> <li>チェックインをスキップ [?]</li> <li>Wi-Fiコードの入力が必要 [?]</li> </ul>                                                  |
| セッションの長さ                                                                                                    |
| チェックイン後にWi-Fiを利用できる時間を選択。                                                                                        |
| 5時間                                                                                                    |
| 利用規約                                                                                                    |
| □ 任意:独自の利用規約を追加 [?]                                                                                              |
| いしプセンター 設定を保存                                                                                                    |

- 10. 【ページを選択】 ドロップダウンリストから Facebook ページを選択します。 ルーター1 台につき、1 つのローカルビジネスページを選択することができます。一度選択したローカルビジネス は変更できません。ローカルビジネスを変更したい場合は、ルーターを初期化する必要があります。
- 11. ユーザーにチェックインのスキップを許可する場合、[**チェックインをスキップ**] ラジオボタンを選択します。 このラジオボタンを選択すると、ユーザーは Facebook ページにチェックインするか、チェックインをスキップするか を選択できます。
- 12. ユーザーが Wi-Fi コードを入力することで Wi-Fi にアクセスすることを許可する場合は、[Wi-Fi コードの入力が必要] ラジオボタンをクリックし、表示される欄に Wi-Fi コードを入力します。

このラジオボタンを選択すると、ユーザーは Facebook ページにチェックインするか、Wi-Fi コードを使用してチェッ クインをスキップするかを選択できます。

注意: Wi-Fi コードはゲストネットワークのパスワードとは異なります。このラジオボタンを選択すると、Wi-Fi を使用できるようにするためにユーザーに Wi-Fi コードを渡す必要があります。

- 13. **[セッションの長さ]** ドロップダウンリストから、ユーザーが Wi-Fi にチェックインしてからアクセスを続けられる時間 の長さを選択します。
- 14. Facebook チェックイン画面に利用規約を追加したい場合は、[任意:独自の利用規約を追加] チェックボックスを 選択して利用規約を入力します。

## **NETGEAR**<sup>®</sup>

15. [設定を保存] ボタンをクリックします。

Facebook Wi-Fiを設定しました 設定が保存されました。 OK Facebook Wi-Fi が有効になります。

#### Facebook Wi-Fi にアクセスする

- 1. 「Facebook Wi-Fi を設定する」の手順 4 で設定した、ゲストネットワークに接続します。
- 2. ブラウザーを立ち上げて任意のウェブサイトにアクセスします。
- 3. Facebook のログインページにリダイレクトされるので、ユーザーは Facebook ページのログイン ID とパスワードを 入力し、[ロ**グイン]**をクリックします。

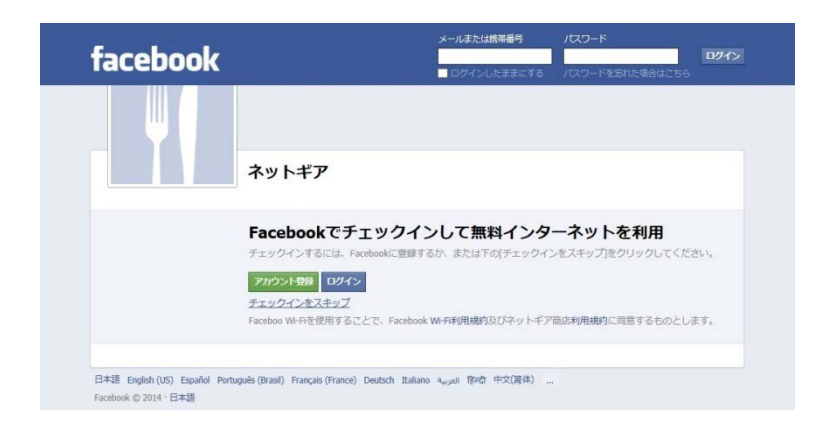

- 4. チェックインの画面が表示されるので、[チェックイン]ボタンをクリックします。
  - a. 「チェックインをスキップ」の設定が有効になっている場合は、[チェックインをスキップ]をクリックすることも可能 です。

# **NETGEAR**<sup>°</sup>

| facebook                                                                                                    | 🚺 user 🔹 |
|----------------------------------------------------------------------------------------------------|----------|
| + プロフィール写真を追加<br>ネットギア                                                                                        |          |
| <b>無料インターネットにチェックイン</b><br>または下の(チェックインをスキップ)をクリックしてください                                                      |          |
| テェックイン 急 友達 マ ステータスを追加                                                                                        | 2+       |
| ○ 今後は目勤的にチェックインする [?]<br>チェックインをスキップ<br>Facebook Wi-Fiを使用することで、Facebook Wi-Fi利用規約及びネットギア商店利用<br>約に回意するものとします。 | 日規       |
| Facebook © 2014 · 日本語                                                                                         |          |

b. 「Wi-Fi コードの入力が必要」の設定が有効になっている場合は、[Wi-Fi コードを使用]をクリックしてチェックイ ンをスキップすることができます。その場合は、「Facebook Wi-Fi を設定する」の手順 12.で設定した Wi-Fi コー ドの入力が必要です。

| facebook              | 📔 user                                                                                                    | * |
|-----------------------|----------------------------------------------------------------------------------------------------|---|
|                       | ネットギア                                                                                                    |   |
|                       | 無料インターネットにチェックイン<br>または下の(Wi-Rコードを使用)をクリックしてください          チェックイン       動 左連 ▼       ステータスを追加       ♪         今後は自動的にチェックインする (?)       Wi-Fiコードを使用することで、Facebook Wi-Fi利用規約及びネットギア商店利用規約に同意するものとします。 |   |
| Facebook © 2014 · 日本語 |                                                                                                    |   |
|                       | use<br>ネットギア                                                                                                    |   |
|                       | 無料インターネットのコードを入力<br>WHFロードを入力 コードを使用<br>WHFロードを使用することで、Facebook WHFI利用規約及びネットギア商店利用規約に同意するものとします。<br>戻ってチェックインする。                                                                                   |   |
| Facebook © 2014 · 日本語 |                                                                                                    |   |

#### **NETGEAR**<sup>®</sup>

5. [閲覧を続ける]をクリックすると、手順2.でアクセスしようとしたウェブサイトに接続されます。

| facebook 🔔 🛤 🚱                                                                     | 友達、スポット等を検索                                                                                                    | Q               | Juser 友達    | を検索 ホーム 畠: 桑 |
|------------------------------------------------------------------------------------|----------------------------------------------------------------------------------------------------|-----------------|-------------|--------------|
| 無料インターネットに接続しま                                                                     | ました。                                                                                                    |                 | 閲覧を続ける)     | ページを作成       |
| <ul> <li>インターネットカフェ</li> <li>マ 〒104-0331 東京都中央区京林</li> <li>03-3538-2616</li> </ul> | ネットギアに「いいね!」します<br>When you like a Page you'll start to see some of its<br>updates in your news feed. It's also a great way to<br>show your support. | ▲ いいね! ▲ フォローする | メッセージ   & ▼ |              |
| 基本アータ - 変更を捉薬                                                                      |                                                                                                    |                 | 写真          |              |
|                                                                                    |                                                                                                    |                 |             |              |

Facebookの設定について詳しくは、Facebookのウェブサイトをご覧ください。

http://ja-jp.facebook.com/help/126760650808045

カスタマーサポート 0120-921-080 <u>support@netgear.jp</u>